## TCS NEXT STEP PORTAL REGISTRATION GUIDE - IT SECTION

- 1. Visit <u>https://nextstep.tcs.com/campus/#/</u> and click on 'Register Now'.
- 2. Once the next page loads, the candidate is requested to choose the option 'IT' and not 'BPS'.
- 3. Complete the registration and create your TCS Reference ID (DT reference number). Please take note of this number. It usually begins with CT/DT and is a 13-digit number.
- 4. Login using the reference ID, click on Application Form and fill up the detailed Application Form.
- 5. The last step of the registration process would require uploading the latest formal passport size photograph and updated resume. The candidate(s) need to file size and format of both the files.
- 6. Select your mode of test (In-Center), choose your preferred test center and then click on Apply. Please Note, test center once selected cannot be changed.
- 7. Upon successful completion of all the above-mentioned steps, the candidate would be able to download the Application Form in the PDF Format.
- 8. To confirm your status, check 'Track Your Application'. The status should reflect as 'Applied for Drive'.

## Points to Note.

- 1. Candidates are advised to register with their personal email ID only.
- 2. For YOP 2024, Highest Qualification will be the course they are pursuing as of now.
- The status of the candidates in the NextStep portal will be as; Registered > Application Received > Applied for Drive.